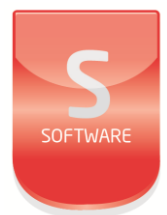

## product Registration

UM0094\_3

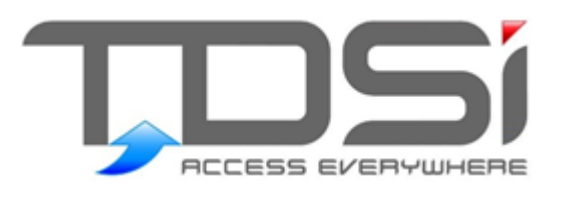

Unit 10 Concept Park Innovation Close Poole Dorset BH12 4QT

t: +44 (0) 1202 723535 w: www.tdsi.co.uk e: sales@tdsi.co.uk e: support@tdsi.co.uk

#### Foreword

Copyright © 2015 TDSi. All rights reserved.

Time and Data Systems International Ltd operate a policy of continuous improvement and reserves the right to change specifications, colours or prices of any of its products without prior notice.

## Guarantee

For terms of guarantee, please contact your supplier.

### **Trademarks**

Microsoft and Windows are registered trademarks of Microsoft Corporation. All other brands and product names are trademarks or registered trademarks of their respective owners.

### **Document Control**

| lssue | Date Issued                    | Change Summary                                        | Issued by |
|-------|--------------------------------|-------------------------------------------------------|-----------|
| 1     | 27 <sup>th</sup> November 2015 | Initial release                                       | GFH       |
| 2     | 15 <sup>th</sup> December 2015 | Activate and Deactivate and document control<br>added | GFH       |
| З     | 21 <sup>st</sup> June 2015     | Design update and website link added to page 1        | GFH       |

### Contents

| 1 | Introduction        | 1   |
|---|---------------------|-----|
| 2 | Register            | 2   |
| 3 | Managing Sites      | 4   |
| 4 | Activate Software   | 6   |
| 5 | Deactivate Software | 8   |
| 6 | Extensions          | .11 |

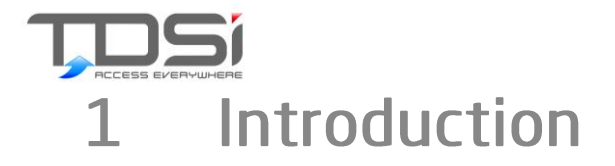

The EXgarde Product Registration Website has been developed to improve the product registration process and can be found at https://tdsi-product-registration.com.

Key features of the website are:

- Manage products of different site
- Register serial numbers
- Deactivate products

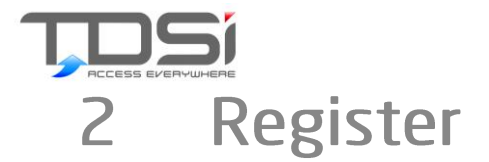

Before you are able to login to the TDSi product registration website you will need to register. To do this click on the Click here link.

## Login.

| – Enter your details t | io log in                    |
|------------------------|------------------------------|
| Email Address:         |                              |
| Password:              |                              |
| 🗆 RememberMe <u>F</u>  | orgotten Password?           |
| Login Not yet          | registered <u>Click here</u> |

Complete the Registration form and click on the Register button

## Register.

| First Name:               |    |  |
|---------------------------|----|--|
| Last Name:                |    |  |
| Email Address             | :  |  |
| Confirm Email<br>Address: |    |  |
| Company Nam               | e: |  |
|                           |    |  |

## Enter your details to register.

You will be presented with a confirmation window indicating an email will be sent to the specified email address.

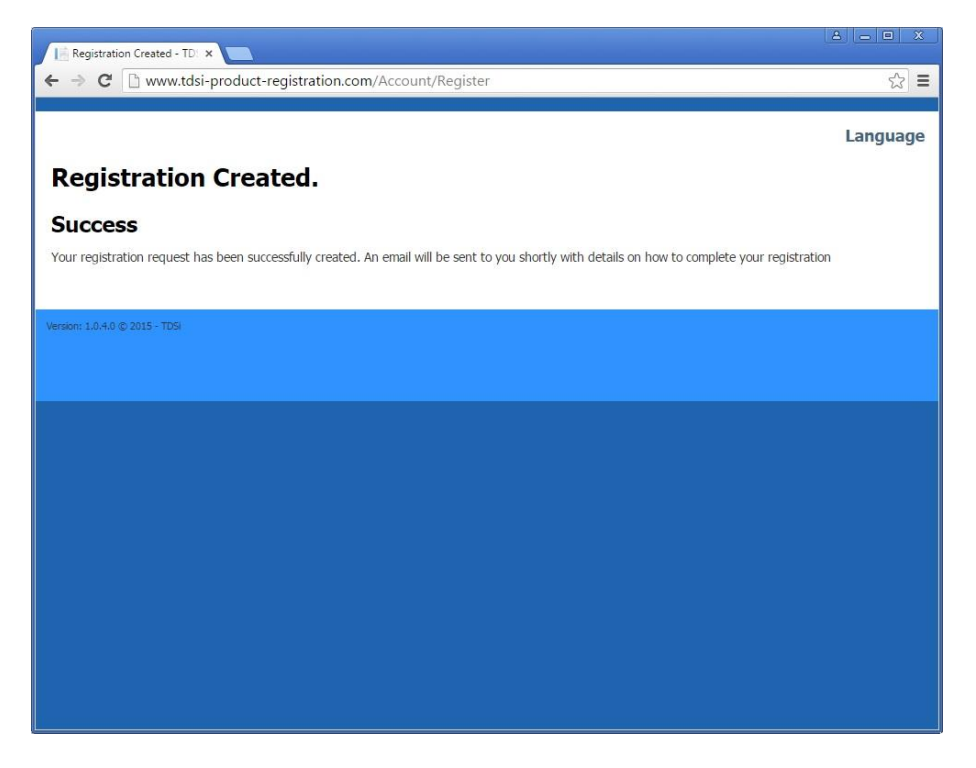

Once you have received the email follow the instructions and click on the link, this will return you to the product registration website to complete the registration process.

## **Complete Registration**

Please enter the details to complete your registration.

| Email Address:                                       |  |
|------------------------------------------------------|--|
| Company Name:                                        |  |
| New Password<br>(Leave blank to<br>remain the same): |  |
| Confirm Password:                                    |  |
| Submit                                               |  |

Complete the form and click on the submit button. You will now be able to login to the TDSi product registration website.

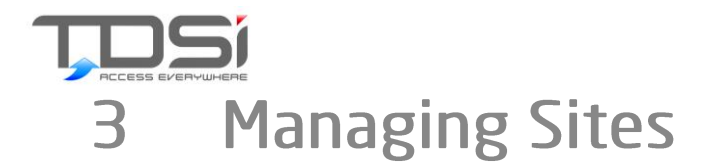

Once you have logged in correctly, you will be presented with the TDSi Product Registration main page. Here you will be able to view your registered site, search for serial numbers and add addition sites.

| ✓ Product Reg ← ⇒ C  | gistration   TDS × | productregistrationeu.h                         | tml                      |                    | _ = ×                                  |
|----------------------|--------------------|-------------------------------------------------|--------------------------|--------------------|----------------------------------------|
| TDSi P               | Product Re         | gistration                                      |                          |                    | greg@tdsi.co.uk Log off Sites Language |
| Sites<br>Add Site    |                    |                                                 | Search for serial number |                    | Search                                 |
| Company Nar          | ne 🕶 Address       | <ul> <li>Nature Of</li> <li>Business</li> </ul> | ♦ Contact Name           | Contact Email      | \$                                     |
|                      |                    |                                                 |                          |                    |                                        |
| TDSi                 | Poole, UK          | Support                                         | Jon                      | Jon@tdsi.co.uk     | Registrations                          |
| TDSi                 | Poole, UK          | Support                                         | Thomas                   | Thomas@tdsi.co.uk  | Registrations                          |
| TDSi                 | Poole, UK          | Support                                         | Mark                     | Mark@tdsi.co.uk    | Registrations                          |
| TDSi                 | Poole, UK          | Support                                         | Greg                     | Greg@tdsi.co.uk    | Registrations                          |
| TDSi                 | Poole, UK          | Support                                         | Colin                    | Colin@tdsi.co.uk   | Registrations                          |
| TDSi                 | Poole, UK          | Support                                         | Jean                     | Jean@tdsi.co.uk    | Registrations                          |
| TDSI                 | Poole, UK          | Support                                         | Thierry                  | Thierry@tdsi.co.uk | Registrations                          |
| Version: 1.0.4.0 (\$ | ) 2015 - TDSi      |                                                 |                          |                    |                                        |

The registered sites will automatically be displayed when you log in. You can view registered software from each of the sites by clicking on the Registrations link to the left of each site.

| Si Product Registration                     |                                         | greg@<br>Sit      | tdsi.co.uk Log<br>t <b>es Langua</b> g |
|---------------------------------------------|-----------------------------------------|-------------------|----------------------------------------|
| e Registrations - Thomas, P                 | Poole                                   |                   |                                        |
| tware                                       |                                         |                   |                                        |
| Add Software                                |                                         |                   |                                        |
| Serial Number                               | Activation Code                         | ¢                 |                                        |
| PRO-NMRTY-4LHT7-JUEKP-EE5FJ-60JMP-XN5K7     | PRO-LQKVD-Q0TVJ-7NPJD-8FWAV-9FWEE-QR1V2 | Deactivate        | Extensions                             |
| EXP-751CXP-GQSEH-324JA-A9PJL-Q0PVJ-7NPJD    | EXP-D99MU-1V2U9-H6LPS-STLHY-A9FMV-PLL73 | Deactivate        | Extensions                             |
| ENT-WHSK56-UVWL8-924JA-A8PJL2-C98AG-TN8X1   | ENT-PMDTY-02VQD-TPJLQ-69MV9-F6U2X-8CY01 | Deactivate        | Extensions                             |
| ENT-LXUTSL-STLHY-V9FMV-AH3TQ-48H39-WHSK59   | ENT-F9MXW-F8AT4-2WATK-2PN2K-LE5FJ-Q0TVJ | <u>Deactivate</u> | Extensions                             |
| iistered Products<br>Add Registered Product |                                         |                   |                                        |

To add a new site, select the Add site link. Here you will be able to enter details of the new site. Click add when you have completed the form.

| Search<br>+   |
|---------------|
| \$            |
|               |
|               |
| Registrations |
| Registrations |
| Registrations |
| Registrations |
| Registrations |
| Registrations |
| Registrations |
|               |

# 4 Activate Software

Once your sites have been set up you can add software to each site.

| DSi Pr                  | oduct Re  | gistration              |                      |                    | greg@tdsi.co.uk Log of |
|-------------------------|-----------|-------------------------|----------------------|--------------------|------------------------|
| <b>Sites</b><br>dd Site |           |                         | Search for serial nu | mber               | Search                 |
| ompany Name             | ✓ Address | ♦ Nature Of<br>Business | Contact Name         | Contact Email      | ¢                      |
| DSi                     | Poole, UK | Support                 | Jon                  | Jon@tdsi.co.uk     | Registration           |
| DSi                     | Poole, UK | Support                 | Thomas               | Thomas@tdsi.co.uk  | Registration           |
| DSI                     | Poole, UK | Support                 | Mark                 | Mark@tdsi.co.uk    | Registration           |
| DSI                     | Poole, UK | Support                 | Greg                 | Greg@tdsi.co.uk    | Registration           |
| DSI                     | Poole, UK | Support                 | Colin                | Colin@tdsi.co.uk   | Registration           |
| DSi                     | Poole, UK | Support                 | Jean                 | Jean@tdsi.co.uk    | Registration           |
| DSi                     | Poole, UK | Support                 | Thierry              | Thierry@tdsi.co.uk | Registration           |
|                         |           |                         |                      |                    |                        |
|                         |           |                         |                      |                    |                        |

To add software to each site, click on the Registrations link relevant to the site.

| Si Product Registration                                                                      |                                                    | greg@<br>Sit    | tdsi.co.uk Loi<br>t <b>es Langu</b> a |
|----------------------------------------------------------------------------------------------|----------------------------------------------------|-----------------|---------------------------------------|
| e Registrations - Thomas, Po                                                                 | oole                                               |                 |                                       |
| Add Software                                                                                 |                                                    |                 |                                       |
| Serial Number                                                                                | - Activation Code                                  |                 |                                       |
| ENT-YDY787-WY5W5-UC3E6-6NGXY-WWJ3-2NPC8                                                      |                                                    | Activate        | Extensions                            |
| EXP-751CXP-GQSEH-324JA-A9PJL-Q0PVJ-7NPJD                                                     | EXP-D99MU-1V2U9-H6LPS-STLHY-A9FMV-TPJLQ            | Deactivate      | Extensions                            |
| ENT-WHSK5N-UVW98-2NREN-TN328-N98AG-TN8UV                                                     | ENT-PMDTY-02VQD-TPJLQ-69MV9-F6U2X-F8AT4            | Deactivate      | Extensions                            |
| ENT-LXUTSL-STLHY-V9FMV-AH3TQ-48H39-WHSK59                                                    | ENT-F9MXW-7NVQ1-2WATK-2PN2K-LE5FJ-Q0TVJ            | Deactivate      | Extensions                            |
| jistered Products<br>Add Registered Product<br>fou don't have any registered products for tl | nis site. To start. click the "Add Registered Prod | uct" link above | 0                                     |

In the Site Registrations window, you will need top click on the Add Software button to begin the process.

The window below will pop up and required the Serial number from the spine of the EXgarde Software package and Machine Code from the product activation window.

| Activate Softw          | are Registration                        | × |
|-------------------------|-----------------------------------------|---|
| Serial Number:          | ENT-YDY787-WY5W5-UC3E6-6NGXY-WWJ3-2NPC8 |   |
| Machine Code:           | TAU0E-2WFU-SWEQ7-NUY7C-MEV7D            |   |
| Machine ID:<br>Activate | 1 (Any) -                               |   |

Click activate to complete the process.

A small window will pop up, containing the Activation code. This will need to be copied in to the EXgarde activation window.

| Activation   | × |
|--------------|---|
| Activation   |   |
| Code: ENT-   |   |
| NE2YU-HFE6A- |   |
| AXQMV-RYN8L- |   |
| SMSXV-9FHV7  |   |

| les Exgarde                                                                                          |                                                                                                    |
|----------------------------------------------------------------------------------------------------|----------------------------------------------------------------------------------------------------|
| 7                                                                                                    | Activate Offline<br>Please contact customer service and provide them with the<br>information displayed below.                                                                                                    |
| Copy to Cli <u>p</u> board<br>Copy to <u>E</u> mail                                                  | Serial Number         ENT - AAY 1W4 - 22ASM - JNGDG - HPSKQ - TC6H3 - 2NJH8         Machine Code         TAU8W - 5VSQR - RENAS - XRP3T - VDU3F         Activation Code         Machine ID         1 (Any)         ENT - XXXXX - XXXXX - XXXXX - XXXXX - XXXXX |
| Get Help<br>Email Customer Service<br>support@tdsico.uk<br>Customer Service Website<br>www.tdsico.uk |                                                                                                    |
|                                                                                                    | Go <u>B</u> ack <u>Activate</u>                                                                                                    |

Once you have entered the Activation code, click the Activate button.

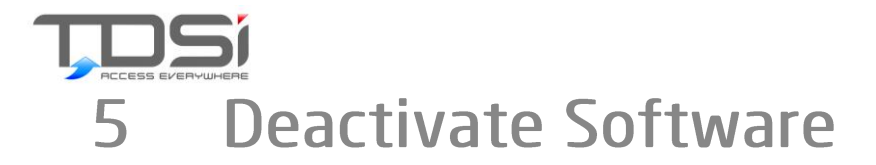

TDSi recommend deactivating software in cases where the EXgarde software is being move from one machine to another. To do this click on the deactivate link to the right of the serial number to open the deactivation window.

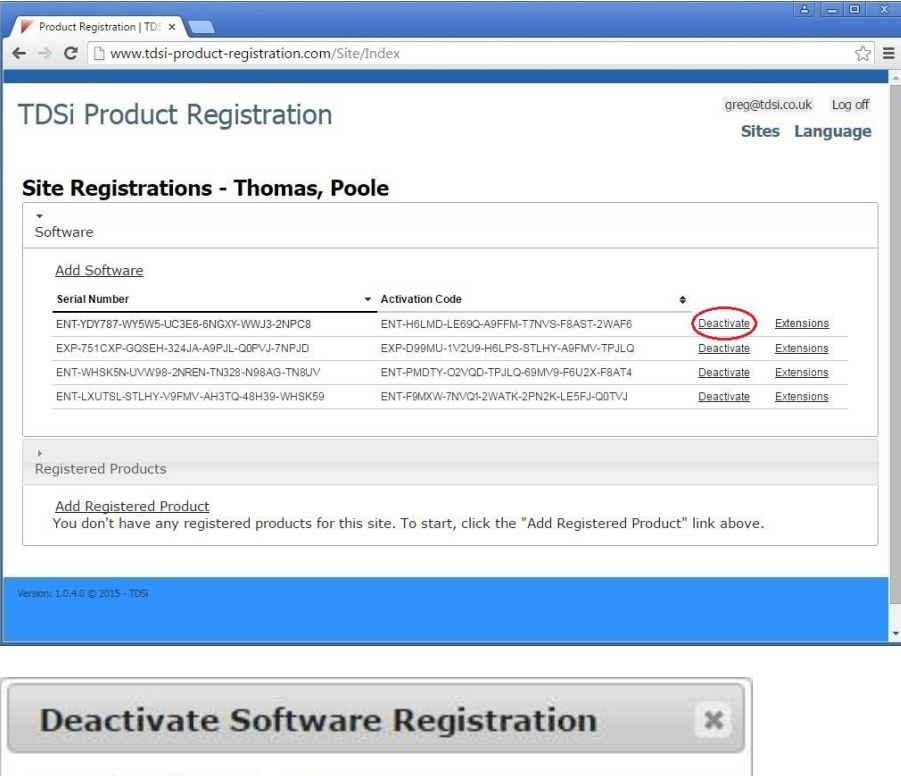

| Deactivate 5         | onware Registration |  |
|----------------------|---------------------|--|
| Deactivation<br>Code | 1                   |  |
| Deactivation<br>Date |                     |  |
| Deactivate           |                     |  |

The deactivation code is obtained via the Licence server. Select File and scroll down to Deactivate Licence to open the deactivation window.

| 👼 EXgarde License Server |                                                |                                                                                                    |
|--------------------------|------------------------------------------------|----------------------------------------------------------------------------------------------------|
| File                     | Enterprise<br>4.5.0.                           | Licensed options Photo ID Fusion MICR0 garde EXtour Elevator Control EXvisitor EXnotify Intruder Active Directory Zone APB Web |
| IP Locks 64              | Copyright (c) 1996 TDSi<br>All rights reserved | Upgrade                                                                                                    |

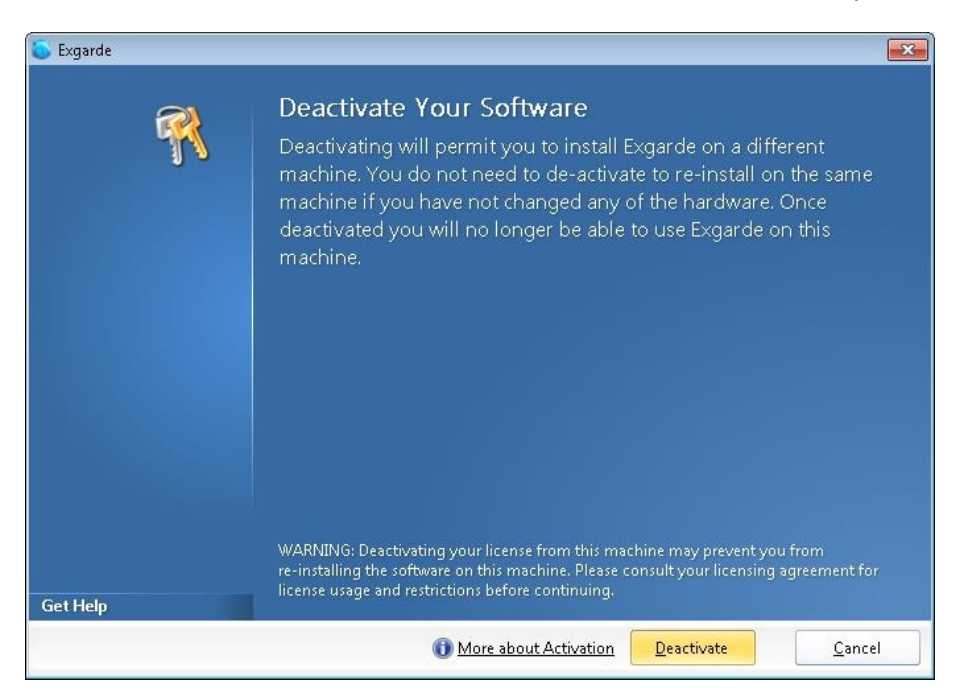

Click on the Deactivate button at the bottom of the window to start the process

You will then be presented with a conformation window. Click yes to continue.

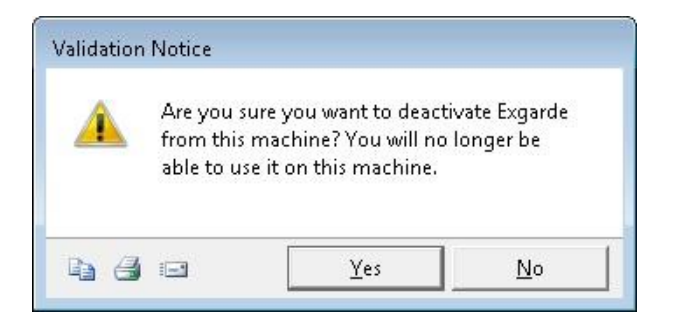

A new window will open containing the Deactivation code.

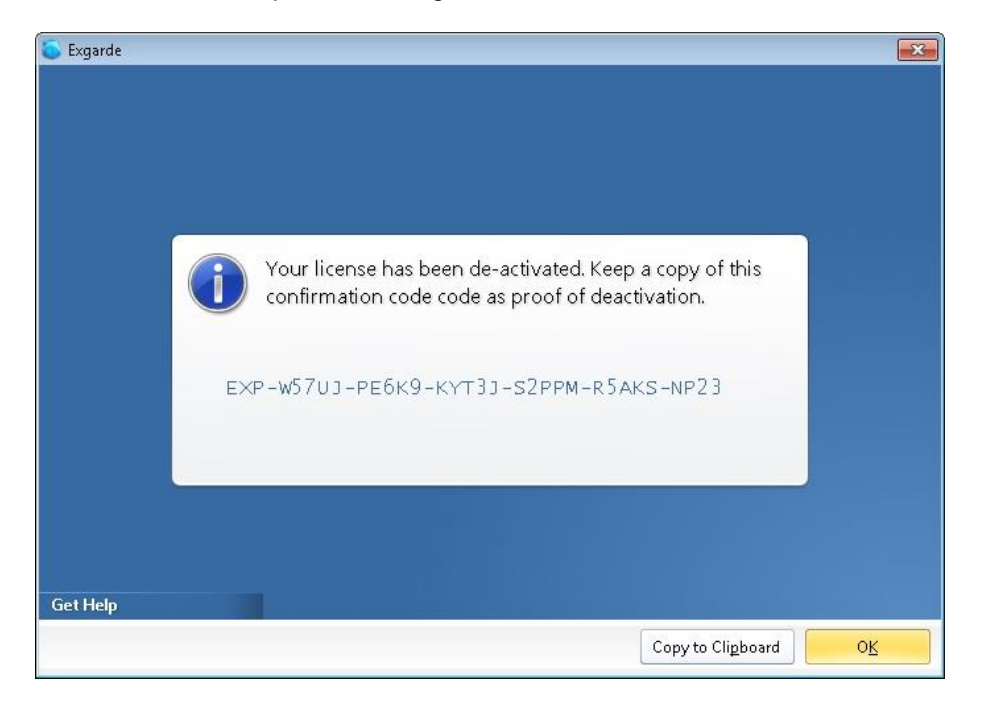

Copy the deactivation code and past it in to the Deactivation code box and then enter the date and click Deactivate.

| Deactivate So        | oftware Registration | ×  |
|----------------------|----------------------|----|
| Deactivation<br>Code | EXP-D5WV1-HY72X-14W  | /Y |
| Deactivation<br>Date | 12/02/2015           |    |
| Deactivate           |                      |    |

A new window will confirm the deactivation was completed successfully.

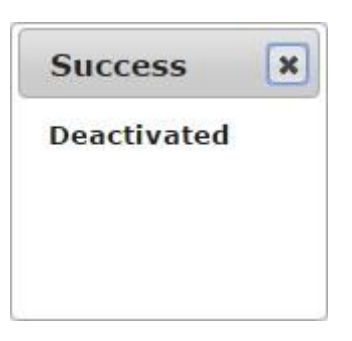

The recently deactivated licence will now be displayed in the Site registrations window with the Activate link visible.

| Si Product Registration                                                 |                                                    | greg@<br>Sit     | tdsi.co.uk Log o<br>t <b>es Languag</b> |
|-------------------------------------------------------------------------|----------------------------------------------------|------------------|-----------------------------------------|
| e Registrations - Thomas, Po                                            | oole                                               |                  |                                         |
| oftware                                                                 |                                                    |                  |                                         |
| Add Software                                                            |                                                    |                  |                                         |
| Serial Number                                                           | <ul> <li>Activation Code</li> </ul>                | ۵                |                                         |
| ENT-YDY787-WY5W5-UC3E6-6NGXY-WWJ3-2NPC8                                 |                                                    | Activate         | Extensions                              |
| EXP-751CXP-GQSEH-324JA-A9PJL-Q0PVJ-7NPJD                                | EXP-D99MU-1V2U9-H6LPS-STLHY-A9FMV-TPJLQ            | Deactivate       | Extensions                              |
| ENT-WHSK5N-UVW98-2NREN-TN328-N98AG-TN8UV                                | ENT-PMDTY-02VQD-TPJLQ-69MV9-F6U2X-F8AT4            | Deactivate       | Extensions                              |
| ENT-LXUTSL-STLHY-V9FMV-AH3TQ-48H39-WHSK59                               | ENT-F9MXW-7NVQ1-2WATK-2PN2K-LE5FJ-Q0TVJ            | Deactivate       | Extensions                              |
| egistered Products                                                      |                                                    |                  |                                         |
| Add Registered Product<br>You don't have any registered products for th | his site. To start, click the "Add Registered Prod | luct" link above |                                         |

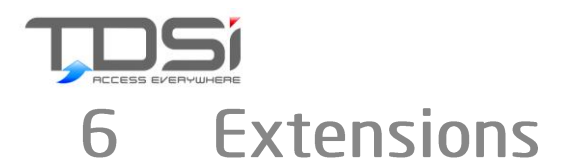

To enable additional features of your EXgarde software please contact TDSi sales with your requirements. Once the extension order has been processed the serial number on your site will be updated. You will need to then click on the Extension link associated with the serial number to view the new extension.

| e Desistuations Thomas D                                                                            |                                                    |          | Sit               | es Langua         |
|----------------------------------------------------------------------------------------------------|----------------------------------------------------|----------|-------------------|-------------------|
| e Registrations - Thomas, Po                                                                        | bole                                               |          |                   |                   |
| Add Software Serial Number                                                                          | Activation Code                                    | \$       |                   |                   |
| PRO-NMRTY-4LHT7-JUEKP-EE5FJ-60JMP-XN5K7                                                             | PRO-LQKVD-Q0TVJ-7NPJD-8FWAV-9FWEE-QR1V2            |          | Deactivate        | Extensions        |
| EXP-751CXP-GQSEH-324JA-A9PJL-Q0PVJ-7NPJD                                                            | EXP-D99MU-1V2U9-H6LPS-STLHY-A9FMV-TPJLQ            | J        | Deactivate        | Extensions        |
| ENT-WHSK5N-UVW98-2NREN-TN328-N98AG-TN8UV                                                            | ENT-PMDTY-02VQD-TPJLQ-69MV9-F6U2X-F8AT4            | J        | Deactivate        | Extensions        |
| ENT-LXUTSL-STLHY-V9FMV-AH3TQ-48H39-WHSK59                                                           | ENT-F9MXW-7NVQ1-2WATK-2PN2K-LE5FJ-Q0TVJ            | Ĵ        | <u>Deactivate</u> | <u>Extensions</u> |
| gistered Products<br><u>Add Registered Product</u><br>You don't have any registered products for th | nis site. To start, click the "Add Registered Proc | luct" li | nk above          |                   |

In the Extensions window you will be able to view all the current and any newly generated extensions.

| ← → C P 172.2                 | ald × 24.30.14/Site/Extensions?Seri | alNumber=ENT-Y4D81D-6227C-FNUCW-8WWJH-32CUM-ANLSN 값 I |
|-------------------------------|-------------------------------------|-------------------------------------------------------|
| Extensions -                  | ENT-WHSK56-KV                       | Sites Languag                                         |
| Extension Type                | ✓ Extension Value                   | Extension Code                                        |
| Users                         | 10                                  | ENT-7T1UX-RMA1V-W9QQE-2XN4C-G4UUW-33HRA               |
| IPLocks (Use)                 | 32                                  | Generate Extension Code                               |
| Tenants (Use)                 | 12                                  | ENT-W9QG1-HDJ4V-HN890-U3C93-W731K-DDY2S               |
| Biometrics                    | 239                                 | ENT-Q9WTD-9VL8T-Q5UVA-GNRK9-CWF7G-DPE38               |
| D∨R                           | 511                                 | ENT-LY77V-ESVYG-G2LS1-WQ6NS-WW9QK-65LWL               |
| IPLocks (Use)                 | 16                                  | Generate Extension Code                               |
| Biometrics                    | 255                                 | ENT-09JG9-3C4S2-W9QCA-8GPTW-T0UE7-8GNJA               |
| rrsión: 1.0.4.0 © 2015 - TD5i |                                     |                                                       |
|                               |                                     |                                                       |

#### **Extensions**

To activate a new extension, click on the Generate Extension Code. This will open a new window allowing you to enter the Limit code.

| Product Registration   TDS ×     |                            |                        |                         |                                           |
|----------------------------------|----------------------------|------------------------|-------------------------|-------------------------------------------|
| ← → C 🗋 www.tdsi.co.uk/          | productregistration        | eu.html                |                         | ☆ ≡                                       |
| TDSi Product Re                  | gistration                 |                        |                         | greg@tdsi.co.uk Log off<br>Sites Language |
| Extensions - ENT-                | WHSK56-KV                  | WH3-NTUV5              | -UH322-G98AG-TU         | I8A1                                      |
| Extension Type                   | ▼ Extension Val            | ue                     | Extension Code          | \$                                        |
| IPLocks (Use)                    | 64                         |                        | Generate Extension Code |                                           |
| Version: 1.0.4.0 (\$ 2015 - TDS) | Generate Ext<br>Limit Code | ension Code<br>9u27n7n | ×<br>Generate           |                                           |
|                                  |                            |                        |                         |                                           |

Once you have entered your limit code click generate. A new window will pop up with the extension code.

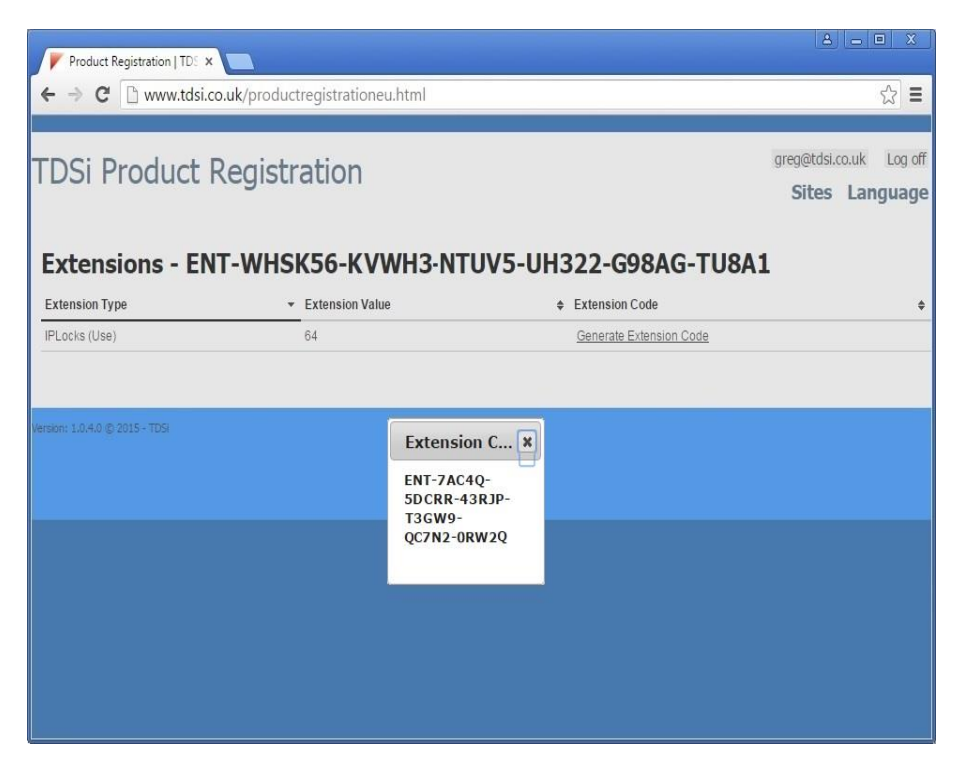

You can now enter the new extension code into the EXgarde Licence server upgrades window.

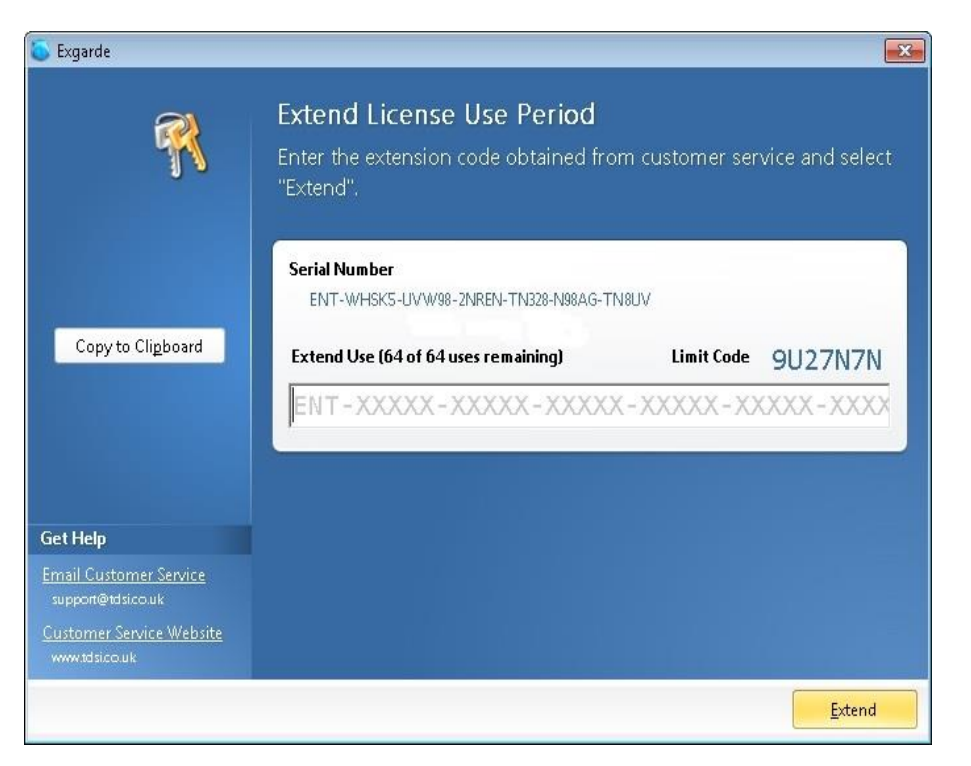

The EXgarde licence sever will now be updated, in this example showing 64 IP Locks.

| Status information Connected C                          | ients                                  |                               |         |
|---------------------------------------------------------|----------------------------------------|-------------------------------|---------|
| Product<br>Licence Key Present<br>Maximum Network Users | EXgarde Enterprise<br>Version : 4.5.0. | Licensed options<br>Photo ID  |         |
|                                                         | Yes                                    | Fusion                        |         |
|                                                         | 4                                      | EXtour                        | E       |
| Maximum Doors                                           | Unlimited                              | Elevator Control<br>EXvisitor |         |
| Maximum Tenants                                         | 10                                     | EXnotify<br>Intruder          |         |
| Database status                                         | Online                                 | Active Directory<br>Zone APB  |         |
| Deleting events.                                        | Inactive                               | Web                           | •       |
| IP Locks                                                | 64                                     |                               |         |
|                                                         | _                                      |                               | Upgrade |
|                                                         | Copyright (c) 1996 TDSi                |                               |         |

This page intentionally left blank

This page intentionally left blank

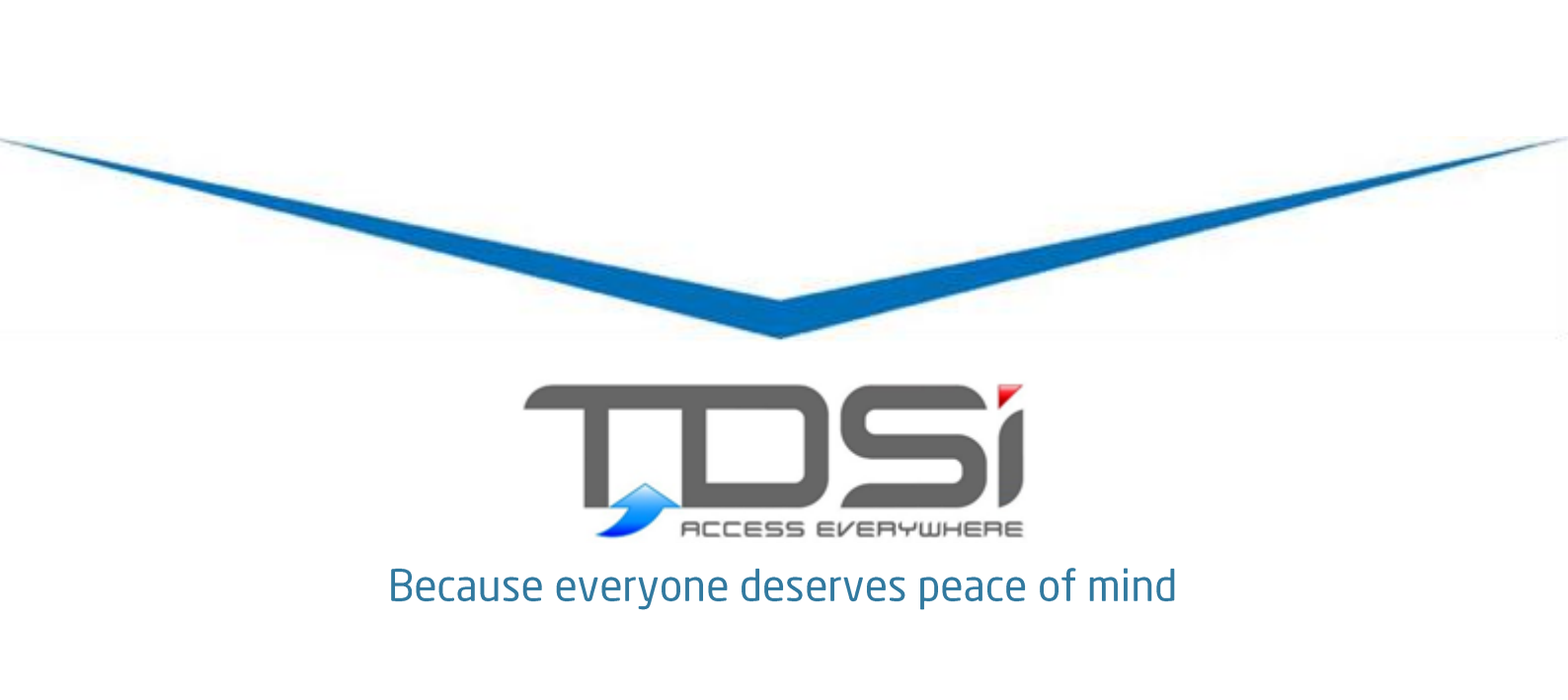

TDSi UK Unit 10 Concept Park, Innovation Close, Poole, Dorset BH12 4QT United Kingdom t: +44 (0)1202 723535 f: +44 (0)1202 724975 e: sales@tdsi.co.uk

**TDSi France** Immeuble ATRIA, 2 rue du Centre, 93160 NOISY LE GRAND France t: +33 (0)1 58 84 20 90 f: +33 (0)1 58 84 20 91 e: info@tdsi-france.com

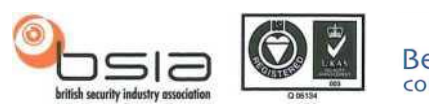

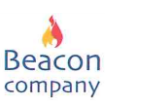

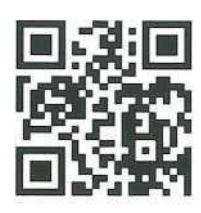